### **Amended Schedules**

This process shows the steps and screens required to file amended schedules. Please note Local Bankruptcy Rule 1009-A - Amended Schedules and/or Matrix:

"An amended schedule and/or matrix shall include all information for the schedule as amended - not just the newly added or revised information."

STEP 1 Click the <u>Bankruptcy</u> hypertext link on the CM/ECF Main Menu. (See Figure 1)

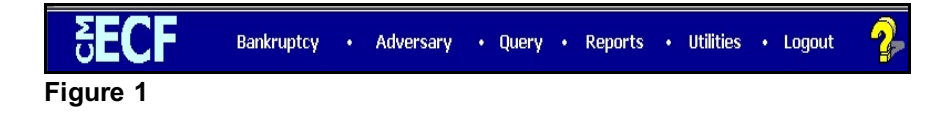

## STEP 2 The BANKRUPTCY EVENTS screen displays. (See Figure 2)

| CM/ECF                                                                                                    | Query                                         | Reports -                           | <u>U</u> tilities + | Search      | Logout                     |
|----------------------------------------------------------------------------------------------------|-----------------------------------------------|-------------------------------------|---------------------|-------------|----------------------------|
| Bankruptcy Events                                                                                                    |                                               |                                     |                     |             |                            |
| Open a Voluntary BK Case<br>Open Related BK Case<br>Open an Involuntary BK Case<br>File a Plan<br>Other Miscellaneous Events<br>Motions/Applications<br>Notices<br>Answer/Response<br>Order Upload<br>Attomey Batch Filings (Multiple Cases & Documents)<br>Transcript<br>Claim Actions<br>File Claims<br>Claims Upload<br>Creditor Maintenance<br>Appeal | Wage Order E<br>Case Upload (<br>Order Upload | hata Entry<br>(Not For Installment, | In Forma Pauperis,  | Ch. 11 Smal | l Business & Ch. 15 Cases) |
| Judge/Trustee Assignment                                                                                                    |                                               |                                     |                     |             |                            |

Figure 2

• Click on Other Miscellaneous Events.

| STEP 3 | The CASE NUMBER screen displays. |
|--------|----------------------------------|
|        | (See Figure 3)                   |

| e Number    |   | Number     | se Number     |
|-------------|---|------------|---------------|
|             |   |            |               |
| tinue Clear | • | inue Clear | ontinue Clear |

Figure 3

- Enter the case number, including the hyphen. YY-NNNNN
- Click [Continue].

The CASE INFORMATION screen displays. Click [Continue].

# STEP 4 The DOCUMENT SELECTION screen displays. (See Figure 4)

| CM/ECF                                                  | Bankruptcy            | •          | Adversary      | •     | Query               | Reports         | *       | Utilities     | •      | Search             | Logout     |
|---------------------------------------------------------|-----------------------|------------|----------------|-------|---------------------|-----------------|---------|---------------|--------|--------------------|------------|
| Miscellaneou                                            | IS                    |            |                |       |                     |                 |         |               |        |                    |            |
| 14-40001 Ronald                                         | James Jones Pos       | st-Refor   | m Case Filed   | on: 0 | 1/24/2014           |                 |         |               |        |                    |            |
| Type: bk                                                |                       | Chapter    | r: 13 v        |       | Office: 4           | (St. Louis)     |         |               |        |                    |            |
| Assets: y                                               |                       | Judge: 1   | css            |       | Case Flay<br>reqdsm | g: PlnDue, De   | btEd,   |               |        |                    |            |
| Amended                                                 |                       | Click      | your selection | oru   | se arrows to hig    | hlight it and p | ress E  | nter. Hold do | wn C   | trl to add additio | nal items. |
| Available Event                                         | s (click to select    | events)    |                |       |                     | S               | elected | Events (cli   | ick to | remove events)     |            |
| Amended List of C<br>Amended Petition<br>Amended Schedu | Creditors and Verific | ation of I | Matrix         |       |                     | 4               | mende   | d Schedules   |        |                    |            |
| Continue                                                | llear                 |            |                |       |                     |                 |         |               |        |                    |            |
| Figure 4                                                |                       |            |                |       |                     |                 |         |               |        |                    |            |

- Click on Amended Schedules to select it from the pick list of events.
- Click [Continue].

## STEP 5 The SELECT THE PARTY screen displays. (See Figure 5)

| CM/ECF                                                  | Bankruptcy                                           | •         | Adversary    | • \$      | Query            | 1             | Reports | •     | Utilities | - | Seargh | Logout |
|---------------------------------------------------------|------------------------------------------------------|-----------|--------------|-----------|------------------|---------------|---------|-------|-----------|---|--------|--------|
| Miscellaneous                                           | s:                                                   |           |              |           |                  |               |         |       |           |   |        |        |
| 14-40001 Ronald                                         | James Jones Po                                       | st-Refor  | m Case Filed | on: 01/24 | /2014            |               |         |       |           |   |        |        |
| Type: bk                                                |                                                      | Chapter   | r: 13 v      |           | Office           | : 4 (St.      | Louis)  |       |           |   |        |        |
| Assets: y                                               |                                                      | Judge: I  | kss          |           | Case F<br>reqdsn | Flag: Ph<br>n | Due, De | btEd, |           |   |        |        |
| Sele                                                    | ct the Party:                                        |           |              |           |                  |               |         |       |           |   |        |        |
| Bank Of New Yor<br>Blackwell, Rober<br>Jones, Ronald Ja | k (Delaware), (Cr<br>t J. [Trustee]<br>Imes (Debtor) | editor] ^ | Add/Create   | New Party | £                |               |         |       |           |   |        |        |
| Office of U.S. Tru:                                     | stee, [U.S. Truste                                   | e]        |              |           |                  |               |         |       |           |   |        |        |
| Continue                                                | ear                                                  |           |              |           |                  |               |         |       |           |   |        |        |

Figure 5

- Click to highlight the party filer name.
- Click [Continue].

# STEP 6 The PDF DOCUMENT SELECTION screen displays. (See Figure 6)

|                                                                 |                                                      |                                              |                                                |                   |                 | - 0 ×                      |
|-----------------------------------------------------------------|------------------------------------------------------|----------------------------------------------|------------------------------------------------|-------------------|-----------------|----------------------------|
| 🗲 🗇 🕂 https://                                                  | ecf+test.moeb. <b>circ8.dcn</b> /cgi-bin/Dispatch.pl | 7630764274903069                             | 오 - 🔒 이 🕂 CM/ECF Test Database                 | ×                 |                 | <b>∩</b> ★ ∅               |
| File Edit View Fi                                               | avorites Tools Help                                  |                                              |                                                |                   |                 |                            |
| 👍 🦌 Working Mothe                                               | er 🗿 AOWeb 👂 Suggested Sites 🔻 🗿                     | Get more Add-ons 🕶                           |                                                |                   | 👌 🕶 🔂 🕆 🖻 🖶 🕈 P | age 🕶 Safety 🕶 Tools 🕶 🔞 🕶 |
| CM/EOF                                                          | Bankruptcy -                                         | <u>A</u> dversary <del>-</del> <u>Q</u> uery | <u>R</u> eports <del>-</del> <u>U</u> tilities | ✓ Sear <u>c</u> h | Logout          | 2                          |
| 🛨 🤊 🔄                                                           | Docket Sheet 🛛 🦨 Claims Register                     | List of Creditors  Deadlines/Hearings        | a 📅 Calendar Events 12/16/2014 📺 🛛 😝           | Associated Cases  |                 |                            |
| Miscellaneous:                                                  |                                                      |                                              |                                                |                   |                 |                            |
| 14-40001 Ronald Jam                                             | tes Jones Post-Reform Case Filed                     | on: 01/24/2014                               |                                                |                   |                 |                            |
| Type: bk                                                        | Chapter: 13 v                                        | Office: 4 (St. Louis)                        |                                                |                   |                 |                            |
| Assets: y                                                       | Judge: kss                                           | Case Flag: PlnDue, DebtEd, reqdsm            |                                                |                   |                 |                            |
| Date filed 12/16/2014                                           |                                                      |                                              |                                                |                   |                 |                            |
| Document number a<br>Automatically ass<br>Enter other documents | assignment:<br>sign number<br>nent number            |                                              |                                                |                   |                 |                            |
| Filename<br>Attachments to Doct                                 | Browse<br>ument: • No O Yes                          |                                              |                                                |                   |                 |                            |
| Continue Clear                                                  | ]                                                    |                                              |                                                |                   |                 |                            |

#### Figure 6

- Click [Browse], then navigate to the directory where the PDF file is located or type in the entire drive and directory path.
- To verify accuracy of the document prior to uploading, right click on the document name.
  - Select open from the drop down list.
  - Verify document contents.
  - Click the X in the upper right corner to close Adobe Acrobat.
- Click on the **Open** button or double-click the file name to select it.
- Click [Continue].

**STEP 7** The filer is then prompted to answer the question: Are the Amended Schedules being filed related to an Order of Conversion of this case?

|             | A DESCRIPTION OF        | strong the state in some    | States and state of the | A Distance of the local distance of the |                 |                 |            |                  |                   |                          |
|-------------|-------------------------|-----------------------------|-------------------------|-----------------------------------------|-----------------|-----------------|------------|------------------|-------------------|--------------------------|
| (←) ]       | https://ecf-test.moeb.c | irc8.dcn/cgi-bin/Dispatch.p | 17608728145004422       |                                         | 0-≞¢            | ी CM/ECF Test व | latabase × |                  |                   |                          |
| File Edit   | View Favorites Tool     | s Help                      |                         |                                         |                 |                 |            |                  |                   |                          |
| 🎪 🌾 Work    | king Mother 🗃 AOWeb     | 👂 Suggested Sites 👻 🧃       | Get more Add-ons 💌      |                                         |                 |                 |            |                  | 🏠 🕶 🔂 👻 🚍 🖶 💌 Pag | e 🕶 Safety 🕶 Tools 🕶 🔞 💌 |
| CM/ECF      | Ba <u>n</u> kru         | otcy -                      | Adversary               | • Query                                 | <u>R</u> eports | - <u>u</u>      | tilities 👻 | Search           | Logout            | 3                        |
| * 1         | Docket Sheet            | 🔐 Claims Register           | List of Creditors       | Deadlines/Hearings                      | Calendar Eve    | nts 12/16/2014  | 🖌 🔶 Assoc  | ciated Cases 📝 🥕 |                   |                          |
| Miscellan   | eous:                   |                             |                         |                                         |                 |                 |            |                  |                   |                          |
| 14-40001 Ro | nald James Jones Po     | st-Reform Case Filed        | on: 01/24/2014          |                                         |                 |                 |            |                  |                   |                          |
| Type: bk    |                         | Chapter: 13 v               | Office: 4               | (St. Louis)                             |                 |                 |            |                  |                   |                          |
| Assets: y   |                         | Judge: kss                  | Case Fla<br>reqdsm      | g: PlnDue, DebtEd,                      |                 |                 |            |                  |                   |                          |
| Are the Am  | ended Schedules be      | ing filed related to an     | Order of Conversio      | n of this case?                         |                 |                 |            |                  |                   |                          |
| ○ Yes       |                         |                             |                         |                                         |                 |                 |            |                  |                   |                          |
| • No        |                         |                             |                         |                                         |                 |                 |            |                  |                   |                          |
| Continue    | Clear                   |                             |                         |                                         |                 |                 |            |                  |                   |                          |
|             |                         |                             |                         |                                         |                 |                 |            |                  |                   |                          |
|             |                         |                             |                         |                                         |                 |                 |            |                  |                   |                          |
|             |                         |                             |                         |                                         |                 |                 |            |                  |                   |                          |
|             |                         |                             |                         |                                         |                 |                 |            |                  |                   |                          |

#### Figure 7

- Answer Yes or No.
- Click [Continue].

**STEPS 8 - 10** The filer will then be prompted to answer the following questions:

| Miscellaneous:          |                               |                                      |  |
|-------------------------|-------------------------------|--------------------------------------|--|
| 14-40001 Ronald James J | ones Post-Reform Case Filed o | n: 01/24/2014                        |  |
| Type: bk                | Chapter: 13 v                 | Office: 4 (St. Louis)                |  |
| Assets: y               | Judge: kss                    | Case Flag: PlnDue, DebtEd,<br>reqdsm |  |
| Is the Memorandum re    | quired by Local Rule 1009 A a | part of the pdf attachment(s)?       |  |
| Yes                     |                               |                                      |  |
| No                      |                               |                                      |  |
| Continue Clear          |                               |                                      |  |
| Figure 8                |                               |                                      |  |

 Answering No to this question will cause the event to stop from completing and prompt the screen in Figure 9.

| Miscellaneous:                                            |                               |                                                                                                    |
|-----------------------------------------------------------|-------------------------------|----------------------------------------------------------------------------------------------------|
| 14-40001 Ronald James Jones                               | ost-Reform Case Filed on: 0   | 1/24/2014                                                                                                  |
| Type: bk                                                  | Chapter: 13 v                 | Office: 4 (St. Louis)                                                                                      |
| Assets: y                                                 | Judge: kss                    | Case Flag: PinDue, DebtEd,<br>reqdsm                                                                       |
| This event was stopped based or<br>and/or Amended Matrix. | your answer to the previous q | pestion. Pursuant to Local Rule 1009 A, a Memorandum must be filed with the filing of any Amended Schedule |

### Figure 9

 Answering Yes to the question in Figure 8 will prompt the screen in Figure 10.

| Miscellaneous:                             |                                                                            |                                                                                                    |
|--------------------------------------------|----------------------------------------------------------------------------|----------------------------------------------------------------------------------------------------|
| 14-40001 Ronald Jam                        | es Jones Post-Reform Case Filed o                                          | m: 01/24/2014                                                                                                    |
| Type: bk                                   | Chapter: 13 v                                                              | Office: 4 (St. Louis)                                                                                                    |
| Assets: y                                  | Judge: kas                                                                 | Case Flag: PinDue, DebtEd,<br>reqdsm                                                                                       |
| Are the Amended So<br>on Schedule D,E,or F | hedules filed being amended for o<br>, or has a classification of a debt c | one or more of the following reasons: Have you added or deleted Creditors, or have you changed a dollar amount<br>changed? |
| Yes                                        |                                                                            |                                                                                                    |
| © Nø                                       |                                                                            |                                                                                                    |
| Continue Clear                             | )                                                                          |                                                                                                    |
| Figure 10                                  |                                                                            |                                                                                                    |

♦ Answering Yes to the question in Figure 10 will cause a fee to be charged with the exception of In Forma Pauperis cases.

**STEP 11** The **SUMMARY OF SCHEDULES** screen appears. **(See Figure 11.)** Only change the amounts if by amending the schedules the total amount has changed. The total amount should be entered in the Summary of Schedules field, not the amended amounts.

| NAME OF SCHEDULE/FORM                                                                                                    | ASSETS | LIABILITIES | OTHER |
|----------------------------------------------------------------------------------------------------|--------|-------------|-------|
| - Real Property                                                                                                    |        |             |       |
| Personal Property                                                                                                    |        |             |       |
| - Creditors Holding Secured Claims                                                                                               |        |             |       |
| - Creditors Holding Unsecured Priority Claims                                                                                    |        |             |       |
| Creditors Holding Unsecured Nonpriority Claims                                                                                   |        |             |       |
| verage Income (from Schedule I, Line 12)                                                                                         |        |             |       |
| erage Expenses (from Schedule J, Line 22)                                                                                        |        |             |       |
| rrent Monthly Income<br>om Form 22A Line 12; OR, Form 22B Line 11; OR, Form 22C Line 20)                                         |        |             |       |
| OTAL <b>Type of Liability</b> from<br>orm 6, Statistical Summary<br>Jenerally Nondischargeable Debt 28 USC 159)                  |        |             |       |
| tal Dischargeable Debt (Computed)<br>ste: Not computed when any value above for D, E, F, or<br>ndischargeable debt is not known. |        |             |       |

Figure 11

### STEP 12 The ADD CREDITOR screen appears. (See Figure 12.)

| •I. utcha                        | arreen testamoeti.circo.de       | ny egi-oni, Dispateni, | 57.552005200050005       |                       |                     | U VI CIVI/ECF Test D | atabasé |
|----------------------------------|----------------------------------|------------------------|--------------------------|-----------------------|---------------------|----------------------|---------|
| File Edit View                   | Favorites Tools He               | lp                     |                          |                       |                     |                      |         |
| 👍 🧿 AOWeb 🐌                      | Suggested Sites 🔻 🧃              | Get more Add-ons       | •                        |                       |                     |                      |         |
|                                  | Ba <u>n</u> kruptcy <del>▼</del> | Adversar <u>y</u>      | • <u>Q</u> uery          | Reports -             | <u>U</u> tilities + | <u>S</u> earch       | Logou   |
| \star 🤊 📓                        | Docket Sheet 🛛 🦨                 | Claims Register        | List of Creditors        | Deadlines/Hearings    | Calendar Ev         | ents 4/13/2015       | A 🔶     |
| /liscellaneous                   | :                                |                        |                          |                       |                     |                      |         |
| 4-40001 Ronald J                 | ames Jones Post-Re               | form Case Filed        | on: 01/24/2014           |                       |                     |                      |         |
| Гуре: bk                         | Chap                             | oter: 13 v             | Office: 4                | (St. Louis)           |                     |                      |         |
| Assets: y                        | Judg                             | e: kss                 |                          |                       |                     |                      |         |
| Case Flag: PlnDue                | , DebtEd, reqdsm, A              | PPEAL, DirApl,         | FeeDueINST, FeeDu        | eBk                   |                     |                      |         |
| dd Creditor(s)                   |                                  |                        |                          |                       |                     |                      |         |
| uu creator(3)                    |                                  |                        |                          |                       |                     |                      |         |
|                                  | Name may be 50 c                 | haracters. Addre       | ess may be 5 lines, 40 d | characters each.      |                     |                      |         |
|                                  | More than one cre                | editor may be ente     | ered. Separate credito   | rs with a blank line. |                     |                      |         |
| ame and Addre                    |                                  |                        |                          | ~                     |                     |                      |         |
| vame and Addre.                  | 55                               |                        |                          |                       |                     |                      |         |
|                                  |                                  |                        |                          | J                     |                     |                      |         |
|                                  |                                  |                        |                          |                       |                     |                      |         |
| Creditor typ                     | e Creditor                       | ~                      |                          |                       |                     |                      |         |
|                                  | ee  No  Yes                      | Entity 📃               |                          |                       |                     |                      |         |
| Creditor committ                 |                                  |                        |                          |                       |                     |                      |         |
| Creditor commits<br>Continue Cle | ar                               |                        |                          |                       |                     |                      |         |

•

Click [Continue].

### STEP 13 The FEE screen displays. (See Figure 13.)

| Miscellaneous:        |                                 |                                      |
|-----------------------|---------------------------------|--------------------------------------|
| 14-40001 Ronald James | Jones Post-Reform Case Filed of | n: 01/24/2014                        |
| Type: bk              | Chapter: 13 v                   | Office: 4 (St. Louis)                |
| Assets: y             | Judge: kss                      | Case Flag: PlnDue, DebtEd,<br>reqdsm |
| Fee: \$30             |                                 |                                      |
| [Continue] Clear      |                                 |                                      |
| Figure 13             |                                 |                                      |

• Click [Continue].

# STEP 14 The SCHEDULES AND STATEMENTS screen displays. (See Figure 14.)

| Check ALL applicable schedules and statements filing at this time.  |
|---------------------------------------------------------------------|
| Memorandum per Local Rule 1009 A                                    |
| □ Schedule A                                                        |
| □ Schedule B                                                        |
| □ Schedule C                                                        |
| □ Schedule D                                                        |
| □ Schedule E                                                        |
| □ Schedule F                                                        |
| □ Schedule G                                                        |
| □ Schedule H                                                        |
| □ Schedule I                                                        |
| □ Schedule J                                                        |
| Summary of Schedules and Statistical Summary of Certain Liabilities |
| Declaration Concerning Debtor Schedules                             |
| Statement of Financial Affairs                                      |
| Statement of Intent                                                 |
| Disclosure of Attorney Compensation                                 |
| Notice to Individual Consumer Debtor                                |
| Matrix and Verification of Matrix                                   |
| Form 22                                                             |
| Chapter 7 Notice of Amendment to Schedules to Add Creditors         |
| Chapter 11 20 Largest Unsecured Creditors                           |
|                                                                     |
| Continue Clear                                                      |

Figure 14

Check the box for all applicable schedules and statements being filed.

NOTE: If filing Amended Schedules which include an Amended Matrix & Verification of Matrix use Only the Amended Schedules Event.

• Click [Continue].

#### STEP 15 The FINAL TEXT screen displays.(See Figure 15)

| CM/EOF           | Bankruptcy        | -        | Adversary     | -     | Query              | Reports       | -      | Utilities     | •      | Search        | Logout   |
|------------------|-------------------|----------|---------------|-------|--------------------|---------------|--------|---------------|--------|---------------|----------|
| Miscellaneou     | s:                |          |               |       |                    |               |        |               |        |               |          |
| 14-40001 Renald  | James Jones Po    | st-Refor | m Case Filed  | on: ( | 01/24/2014         |               |        |               |        |               |          |
| Type: bk         |                   | Chapter  | r: 13 v       |       | Office: 4          | (St. Louis)   |        |               |        |               |          |
| Assets: y        |                   | Judge: 1 | kss           |       | Case Fla<br>reqdsm | g: PinDue, De | btEd,  |               |        |               |          |
| Docket Text: Mod | lify as Appropria | te.      |               |       |                    |               |        |               |        |               |          |
| Amended Sche     | dules/Statement   | ts:      |               |       | Memorandu          | m per Local H | Rule 1 | 009 A, Schedu | ule D, | Schedule I, S | schedule |
| J, Fee Amount    | \$30 Filed by De  | btor Ro  | nald James Jo | nes   | (Schenck, Tin      | a)            |        |               |        |               |          |
| Continue C       | lear              |          |               |       |                    |               |        |               |        |               |          |

#### Figure 15

- Verify the final docket text.
- CAUTION!! This is your last opportunity to change this event. Clicking [Continue] will submit this amended schedule to the database.
- If the final docket text is incorrect, click on your browser's [Back] button to find the screen to be modified.
- To abort or restart the transaction, click the Bankruptcy hyperlink on the CM/ECF Main Menu bar.
- If correct, click [Continue].

# STEP 16 The NOTICE OF ELECTRONIC FILING SCREEN displays. (See Figure 16.)

| Docket Text: Final Tex<br>Amended Schedu<br>Amount \$30 Filed                | e<br>es/Statements: Memorandum per Local Rule 1009 A, Schedule D, Schedule I, Schedule J, Fee<br>by Debtor Ronald James Jones. (Schenck, Tina) |
|------------------------------------------------------------------------------|----------------------------------------------------------------------------------------------------|
| Attention!! Submittin<br>continue.<br>Have you redacted?<br>[Continue] Clear | g this screen commits this transaction. You will have no further opportunity to modify this submission if you                                  |
| Figure 16                                                                    |                                                                                                    |

NOTE: The electronic payments screen also now appears. This screen is covered in Step 17.

| CM/ECF Test Database                      | e - Windows Internet Explo               | prer                                |                          |                                |                          | _ <u>8</u> ×                            |
|-------------------------------------------|------------------------------------------|-------------------------------------|--------------------------|--------------------------------|--------------------------|-----------------------------------------|
| - 🕒 🗢 🗗 https://ecl                       | f-test.moeb. <b>circ8.dcn</b> /cgi-bin/E | Dispatch.pl?484503791322544         | -                        | 🖌 🗟 🐓 🗶 🔁                      | Bing                     | <b>₽</b> •                              |
| <u>File E</u> dit ⊻iew F <u>a</u> vorites | s <u>I</u> ools <u>H</u> elp             | 🗶 🍕 Convert 👻 🔂 Se                  | lect                     |                                |                          |                                         |
| 👍 Favorites 🛛 🍰 💋 Sugg                    | gested Sites 👻 🙋 Free Hotm               | ail 💋 Web Slice Gallery 🕶           |                          |                                |                          |                                         |
| CM/ECF Test Database                      |                                          |                                     |                          | 🏠 • 🖻                          | ) - 🖃 🚔 - <u>P</u> age - | <u>S</u> afety + T <u>o</u> ols + 🖗 + » |
| CM/ECF                                    | <u>n</u> kruptcy <del>-</del> Ad         | lversary <del>-</del> <u>Q</u> uery | Reports +                | <u>U</u> tilities <del>+</del> | <u>S</u> earch           | Logout 🥜                                |
| Miscellaneous:                            | Summary of current of                    | charges                             |                          |                                | $\times$                 | 4                                       |
| 07-40057 Robert Edwa                      | Date Incurred                            |                                     | Description              |                                | Amount                   |                                         |
| Type: bk                                  | 2011-10-25 15:23:20                      | Motion for Relief From Stay(08-1    | 0010) [motion,mrlfsty] ( | 150.00)                        | \$ 150.00                |                                         |
| Assets: n                                 | 2011-11-03 11:32:46                      | Voluntary Petition (Chapter 13)(    | 11-40097) [misc,volp13a  | ] ( 281.00)                    | \$ 281.00                |                                         |
| 1.00000.11                                | 2011-11-03 14:55:29                      | Amended Schedules(07-40057)         | [misc,amdschs] ( 30.00   | )                              | \$ 30.00                 |                                         |
|                                           |                                          |                                     |                          |                                | Total: \$ 461.00         |                                         |
|                                           |                                          |                                     |                          |                                |                          |                                         |
|                                           |                                          |                                     |                          |                                |                          |                                         |
| Notice of Electronic Filir                |                                          |                                     |                          |                                |                          |                                         |
|                                           |                                          |                                     |                          |                                |                          |                                         |
| The following transaction                 |                                          |                                     |                          |                                |                          |                                         |
| Case Number: 07                           |                                          |                                     |                          |                                |                          |                                         |
| Document Number: 3                        |                                          |                                     |                          |                                |                          | _                                       |
|                                           |                                          |                                     |                          |                                |                          |                                         |
| Docket Text:                              |                                          |                                     |                          |                                |                          |                                         |
| Amended Schedules . Th                    |                                          |                                     |                          |                                |                          | s) form is attached.                    |
| Amended Schedules                         |                                          |                                     |                          |                                |                          | on the case. The                        |
| Amended Schedules are                     |                                          |                                     |                          |                                |                          | .3()                                    |
| The following document(                   |                                          | 0 11                                | 0 1 57                   |                                |                          |                                         |
|                                           |                                          | Pay Now                             | Continue Filing          |                                |                          |                                         |
| Original filename: Ame                    | nded Schedule I. I. ndf                  |                                     |                          |                                |                          |                                         |
| Electronic document St                    | tamp:                                    |                                     |                          |                                |                          |                                         |
| Done                                      |                                          |                                     | - ^1                     |                                | Internet                 |                                         |
| L'ON                                      |                                          |                                     |                          |                                | I Realier                |                                         |

Figure 16

- The Notice of Electronic Filing is the verification that the filing has been sent electronically to the court's database.
- To print a copy of this notice, click on the browser [Print] icon.
- You may also save the notice through the browser File/Save option.
- **STEP 17** If the filed Amended Schedule required a fee, the electronic payments screen appears at the same time as the Notice of Electronic Filing screen. (**See Figure 17.**)

| Online Payment - Microso   | oft Internet Explorer                                                           |
|----------------------------|---------------------------------------------------------------------------------|
|                            |                                                                                 |
| Online Payment             | Return to your originating application                                          |
| Step 1: Enter Paym         | ent Information 1   2                                                           |
| Pay Via Plastic Card (P    | C) (ex: American Express, Diners Club, Discover, Mastercard, VISA)              |
| Required fields are indi   | cated with a red asterisk *                                                     |
|                            |                                                                                 |
| Account Holder Name:       | *                                                                               |
| Payment Amount:            | *                                                                               |
| Billing Address:           | *                                                                               |
| Billing Address 2:         |                                                                                 |
| Citv:                      |                                                                                 |
| State / Province:          |                                                                                 |
| Zin ( Postal Code:         |                                                                                 |
| Zip // Ustal Oute.         |                                                                                 |
| Country:                   | United States                                                                   |
| Card Type:                 | * VISA 🐲 AMEX 🔐 🕬                                                               |
| Card Number:               | * (Card number value should not contain spaces or dashes)                       |
| Expiration Date:           | */*                                                                             |
| Select the "Continue with  | h Plastic Card Payment" button to continue to the next step in the Plastic Card |
|                            | Payment Process.                                                                |
|                            | Continue with Plastic Card Payment Cancel                                       |
|                            |                                                                                 |
| lote: Please avoid navigat | ting the site using your browser's Back Button - this may lead to incomplete    |
| lata being transmitted and | pages being loaded incorrectly. Please use the links provided whenever          |
| JUSSIDIA.                  |                                                                                 |
|                            |                                                                                 |
|                            |                                                                                 |

Figure 17

If you choose Pay Now, the Online Payment screen appears. (**See Figure 17**.) See Administrative Procedures, Appendix 7-A, for On-Line Credit Card Attorney Manual.

If you choose Continue Filing, the Online Payment screen will be removed and reappear after future filings that require a fee.

### Amended Schedules Do's & Don't's

Do's:

- Provide an Amended Matrix in both PDF format and Upload (add) the New Creditors into the system.
- Remember to file a verification of matrix when amending the matrix or schedules.
- Provide an explanation of the reason for any amendment to the amended schedules or matrix. The explanation can be a memorandum or correspondence filed either as part of the PDF document for the schedules or matrix, or can be docketed as a separate memorandum or correspondence. Alternatively, the explanation can be made by simply enhancing the docket text with a brief summary of the change.

#### Don't's:

• Do not upload a duplicate matrix. Upload only those creditors newly added to the case or add through the event.